## Hacer una prueba de la integridad de Biotics (Database Integrity Check)

- 1. Primero, es necesario que nadie este en el sistema cuándo se haga un Database Integrity Check
- 2. En Mapper, del menú de Admin, elija Database Integrity Check...

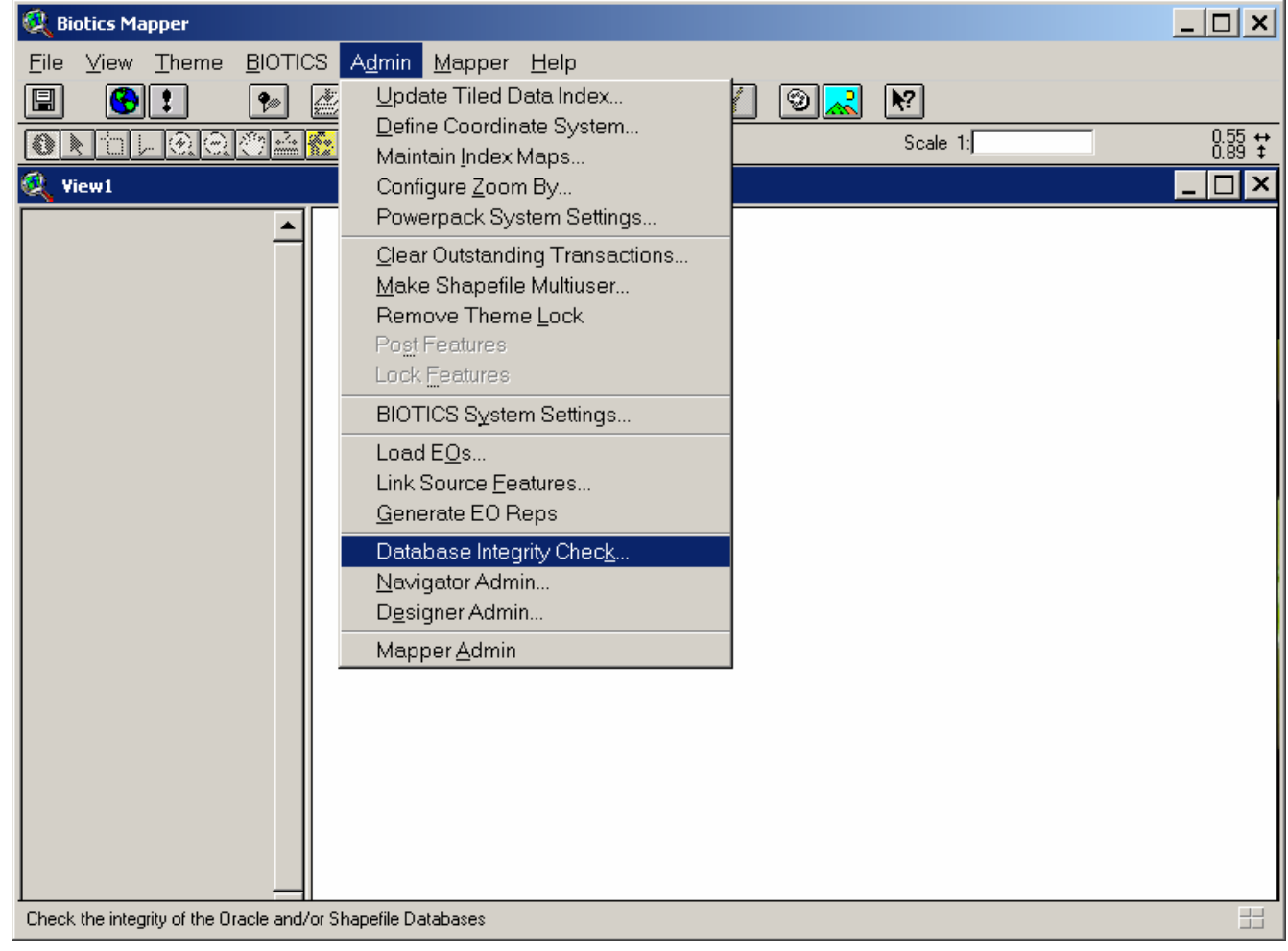

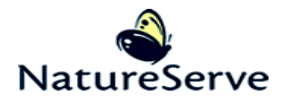

3. En la ventana siguiente, elija todo de las opciones y haga clic en OK.

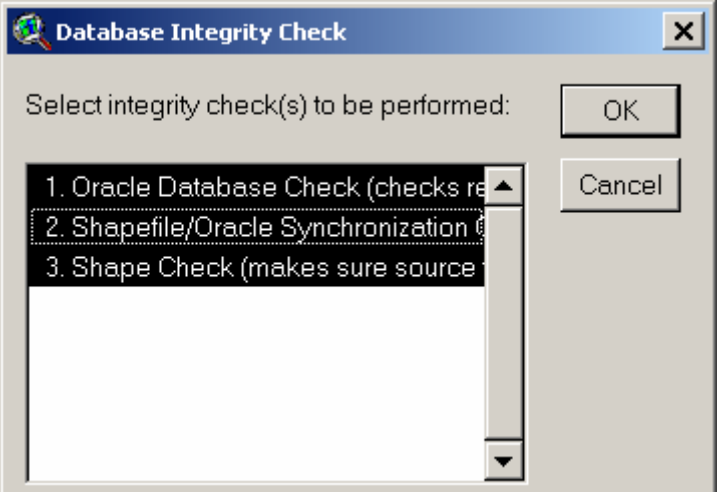

4. En la ventana siguiente, elija **Master Shapefiles** para hacer la prueba en las capas originales, no sus copias (Clone Shapefiles) y haga clic en **OK**.

| 🍭 Database Integrity Check                 | ×      |
|--------------------------------------------|--------|
| Select shapefiles to be used in the check: | OK     |
| Master Shapefiles         Clone Shapefiles | Cancel |

5. Se puede responder **Yes** o **No** aquí – si se diga **Yes**, la prueba va a enlistar todo de registros de capas manejadas que no tienen una figura todavía. Ya sabemos que hay bastante LEs, Sitios, y Áreas Naturales Protegidas sin figuras, y así se puede decir **No** si quiere.

| Database | Integrity Check         | 5 , , ,     |                |
|----------|-------------------------|-------------|----------------|
| ?        | List features in databl | ase without | shapes mapped? |
|          | Yes                     | No          | ]              |

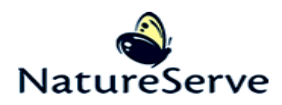

6. Este mensaje avisa que nadie pero Usted puede estar en Biotics durante la prueba. Solo indica **Yes** si este es correcto. Indica **No** y parar el proceso si otros usuarios está usando Biotics.

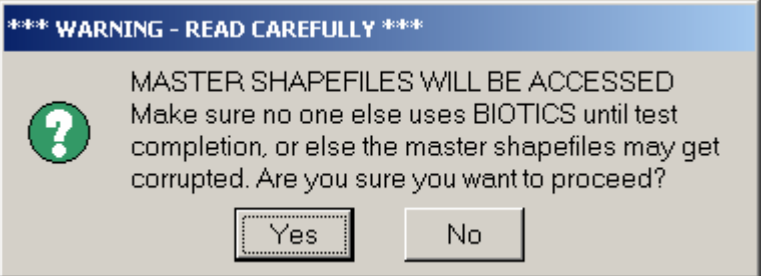

 Si ha respondido Yes a la mensaje previa, la prueba empezará ahora. Cuándo el proceso ha terminado, le recibirá un documento con los resultados. Si el sistema ha encontrado problemas, por favor refiere al documento adjuntado al articulo 186 en el Knowledge Base (detalles abajo) sobre cómo se arregla problemas.

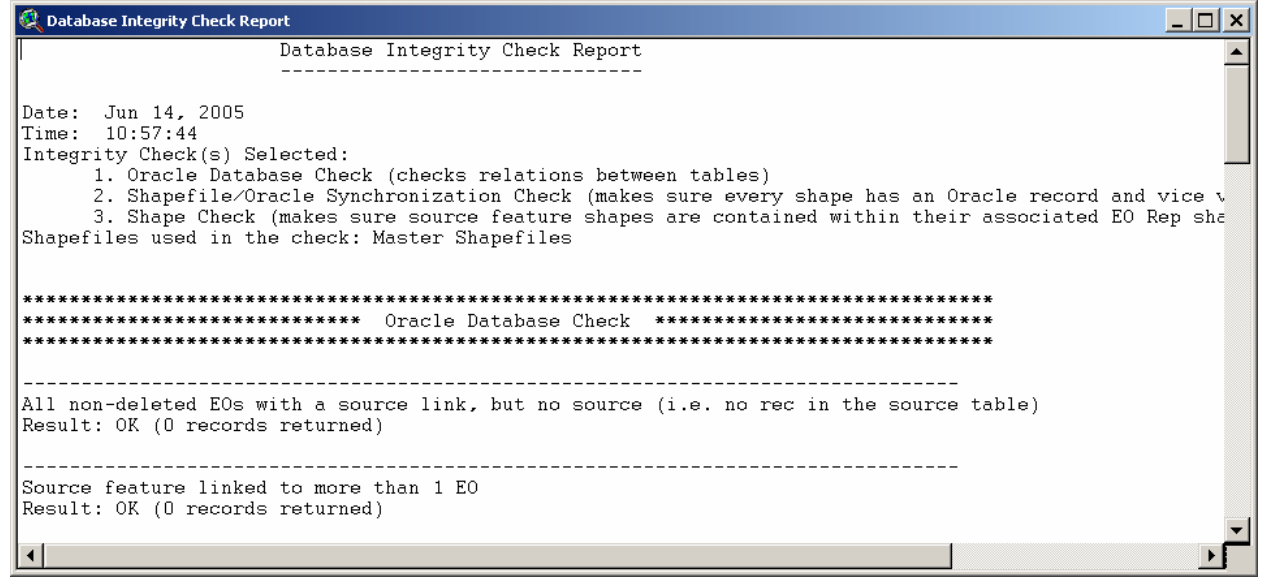

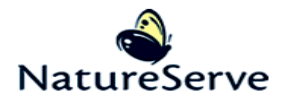

## Instrucciones para el Knowledge Base

Se puede acceder al Knowledge Base por el sitio de web:

<u>http://www.natureserve.org/prodServices/biotics.jsp</u>. Elija la opción **Knowledge Base** debajo de **Support** en esta página.

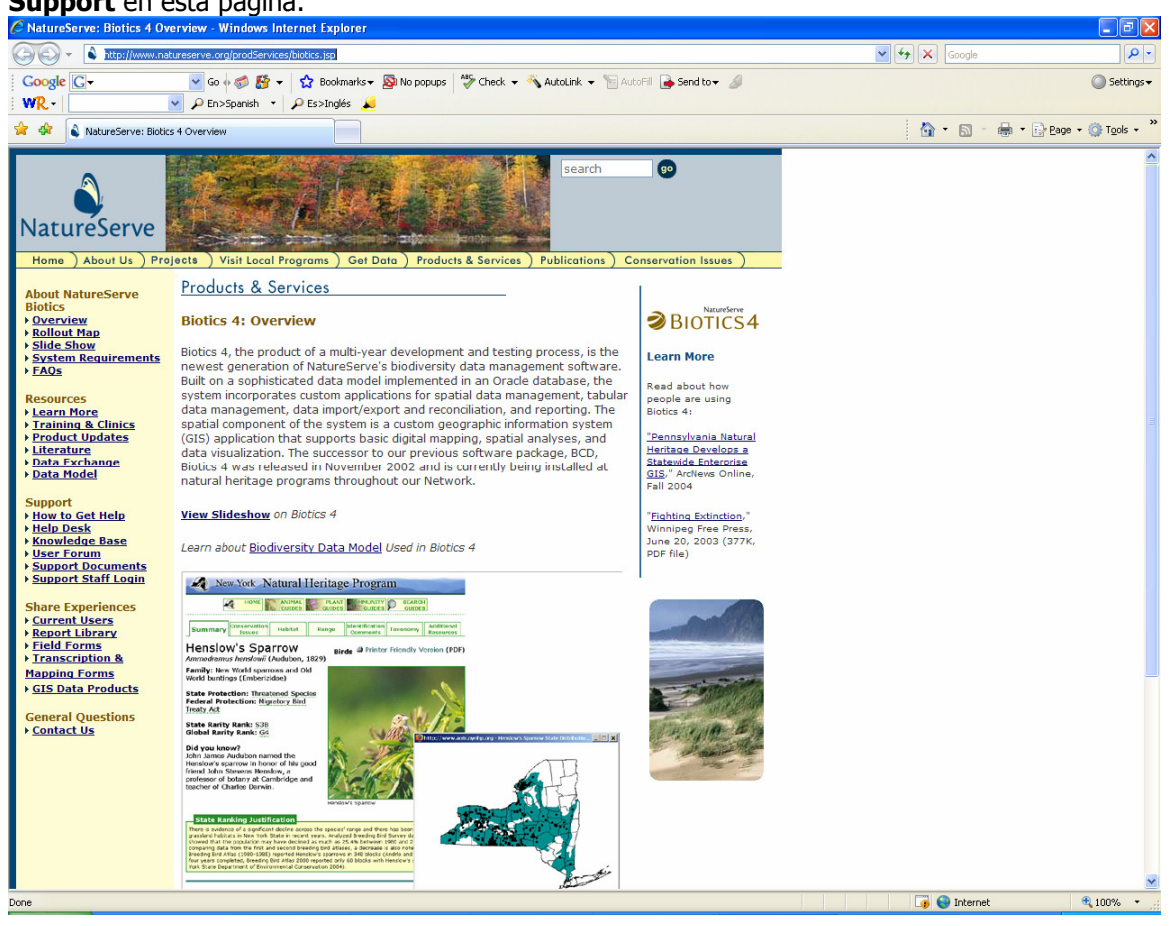

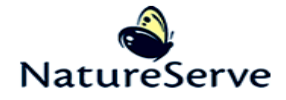

Inicie una sesión y haga clic en **Submit**. Si no ha creado un usuario en este sistema anteriormente, se puede hacerlo por haciendo clic en **Register**.

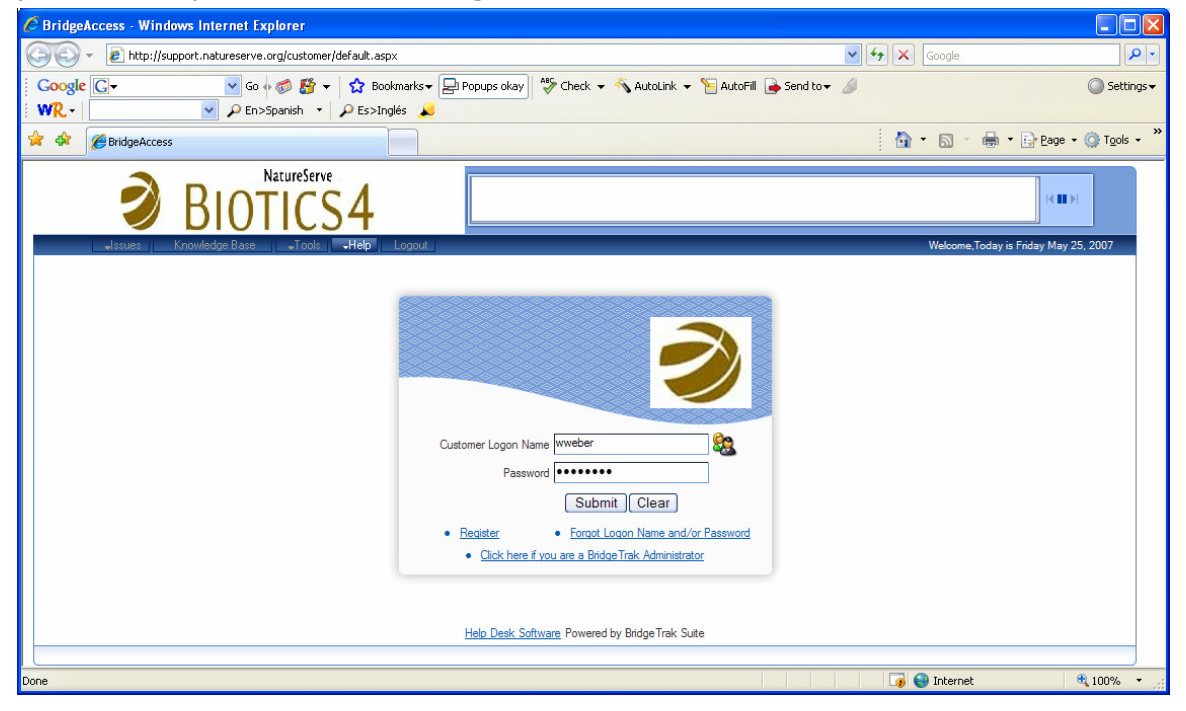

En esta página, haga clic en **Knowledge Base** para entrar al Knowledge Base.

| C BridgeAccess - Windows Internet Explorer                                   |                            |                                             |
|------------------------------------------------------------------------------|----------------------------|---------------------------------------------|
| COO - E http://support.netureserve.org/customer/default.aspx                 | Google 🖌 🖌                 | P-                                          |
| Coogle C → Sono Sono Sono Sono Sono Sono Sono So                             | 0- 🖉                       | Settings      ✓                             |
| 🛠 🛠 🌈 BridgeAccess                                                           | 🚹 • 🗟 • 🖶 •                | • Page • ${}$ Tools • $\overset{\circ}{}{}$ |
| <b>BIOTICS4</b>                                                              |                            | KIIN                                        |
| Jissues Knowledge Base JTools Help Logout                                    | Welcome, tester . Today is | s Friday May 25, 2007                       |
| View Issues                                                                  |                            |                                             |
| My issues         All issues         All issues         All issues         V | Issue No                   |                                             |
| More Search Criteria                                                         | Submit New Issue           |                                             |
|                                                                              |                            |                                             |
|                                                                              |                            |                                             |
|                                                                              |                            |                                             |
|                                                                              |                            |                                             |
|                                                                              |                            |                                             |
|                                                                              |                            |                                             |
|                                                                              |                            |                                             |
| Done                                                                         | 🏹 🌍 Internet               | € 100% + .;;                                |

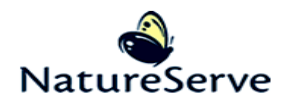

| © BridgeAccess - Windows Internet Explorer                                                                                                    |                               |                                             |
|----------------------------------------------------------------------------------------------------|-------------------------------|---------------------------------------------|
| S + le http://support.natureserve.org/customer/default.aspx                                                                                                    | 🖌 🗲 🗙 Google                  | P -                                         |
| Google C     ▼     Image: Coogle C     ▼     Image: Coogle C     Image: Coogle C     Imag | 8                             | 🔘 Settings 🗸                                |
| 🚖 🏟 🔏 BridgeAccess                                                                                                    | 🔓 • 🖻 • 🖶                     | • • 📴 <u>P</u> age • 🎯 T <u>o</u> ols • 🏾 » |
| <b>BIOTICS4</b>                                                                                                    |                               |                                             |
| Jissues Knowledge Base Jools JHelp Logout                                                                                                    | Welcome, <b>tester</b> . Toda | y is Friday May 25, 2007                    |
| knowledge Base Search                                                                                                    |                               |                                             |
| Article ID Category Sub Category Product Name                                                                                                    | ~                             |                                             |
| Search Knowledge Base for word(s) or phrase Search For Search In All of the words entered  Full Text                                                                                                    | Search                        | Reset                                       |
|                                                                                                    |                               |                                             |
|                                                                                                    |                               |                                             |
|                                                                                                    |                               |                                             |
|                                                                                                    |                               |                                             |
|                                                                                                    |                               |                                             |
|                                                                                                    |                               |                                             |
|                                                                                                    |                               |                                             |
|                                                                                                    |                               | <b>⊻</b>                                    |

Busque al **Knowledge Base** según Article ID: **186** y haga clic en **Search**.

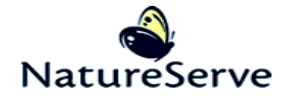